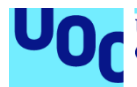

## Manual de usuario de FilmUOC

#### Diego González Puga

Máster universitario de desarrollo de aplicaciones para dispositivos móviles Trabajo Final del Máster DADM

#### Francesc D'Assís Giralt Queralt Carles Garrigues Olivella

30/12/2020

#### Índice

| 1. Introducción                                          | 1  |
|----------------------------------------------------------|----|
| 2. Registrarse                                           | 2  |
| 3. Iniciar sesión                                        | 4  |
| 3.1 Inicio de sesión con correo electrónico y contraseña | 4  |
| 3.2 Inicio de sesión a través de Google                  | 4  |
| 4. Cerrar sesión                                         | 6  |
| 5. Restablecer contraseña                                | 7  |
| 6. Consultar películas que son tendencia                 | 9  |
| 7. Buscar películas                                      | 10 |
| 8. Consultar detalle de película                         | 12 |
| 9. Valorar película                                      | 13 |
| 10. Eliminar valoración de película                      | 15 |
| 11. Mostrar películas similares                          | 17 |
| 12. Consultar película en IMDb                           | 18 |
| 13. Descubrir una película                               | 19 |
| 14. Añadir película a lista                              | 22 |
| 15. Eliminar película de lista                           | 24 |
| 15.1 Eliminar a través del detalle de la película        | 24 |
| 15.2 Eliminar a través del detalle de la lista           | 24 |
| 16. Consultar listas                                     | 26 |
| 17. Crear lista                                          | 28 |
| 18. Eliminar lista                                       | 29 |
| 19. Consultar películas de una lista                     | 31 |
| 20. Compartir lista                                      | 32 |
|                                                          |    |

#### Lista de figuras

| Ilustración 1: Iniciar sesión - Pantalla de inicio                    | 4  |
|-----------------------------------------------------------------------|----|
| Ilustración 2: Iniciar sesión - Google                                | 5  |
| Ilustración 3: Iniciar sesión - Seleccionar cuenta Google             | 5  |
| Ilustración 4: Cerrar sesión                                          | 6  |
| Ilustración 5: Restablecer contraseña - Pantalla de inicio            | 7  |
| Ilustración 6: Restablecer contraseña - Introducir correo electrónico | 8  |
| Ilustración 7: Restablecer contraseña - Correo castellano             | 8  |
| Ilustración 8: Restablecer contraseña - Correo inglés                 | 8  |
| Ilustración 9: Tendencias                                             | 9  |
| Ilustración 10: Buscar películas - Vacío                              | 10 |
| Ilustración 11: Buscar películas - Teclado                            | 11 |
| Ilustración 12: Buscar películas - Resultado                          | 11 |
| Ilustración 13: Detalle de película                                   | 12 |
| Ilustración 14: Valorar película - Detalle sin valoración             | 13 |
| Ilustración 15: Valorar película - Resultado                          | 14 |
| Ilustración 16: Eliminar valoración - Detalle película                | 15 |
| Ilustración 17: Eliminar valoración - Mensaje confirmación            | 16 |
| Ilustración 18: Eliminar valoración - Resultado                       | 16 |
| Ilustración 19: Películas similares                                   | 17 |
| Ilustración 20: Consulta película en IMDb                             | 18 |
| Ilustración 21: Descubrir película - Filtros                          | 19 |
| Ilustración 22: Descubrir película - Géneros                          | 20 |
| Ilustración 23: Descubrir película - Resultado                        | 20 |
| Ilustración 24: Añadir a lista - Detalle de película                  | 22 |
| Ilustración 25: Añadir a lista - Listas                               | 23 |
| Ilustración 26: Eliminar de lista - Detalle de película               | 24 |
| Ilustración 27: Eliminar de lista - Detalle de la lista               | 25 |
| Ilustración 28: Eliminar de lista - Mensaje confirmación              | 25 |
| Ilustración 29: Consultar listas - Pantalla con listas                | 26 |
| Ilustración 30: Consultar listas - Pantalla sin listas                | 27 |
| Ilustración 31: Crear lista - Nombre de la lista                      | 28 |
| Ilustración 32: Eliminar lista - Listas                               | 29 |
| Ilustración 33: Eliminar lista - Mensaje de confirmación              | 29 |
| Ilustración 34: Consultar lista - películas de la lista               | 31 |
| Ilustración 35: Compartir lista                                       | 32 |

### 1. Introducción

Este documento consiste en un manual que recoge el uso de todas las funcionalidades de la aplicación.

Debido a que la aplicación se adapta al modo en el que se encuentra el dispositivo (claro/oscuro), a las dimensiones de este (móvil/tablet) y al idioma, se muestran tres imágenes en cada uno de los pasos:

- Tablet, modo claro en castellano.
- Móvil, modo claro en castellano.
- Móvil, modo oscuro en inglés.

# 2. Registrarse

Para registrarse en la aplicación, lo que se debe hacer es, desde la pantalla de login, pulsar el botón de "Registrarse / Sing in".

| FILM                                                                           |                                   |                             |
|--------------------------------------------------------------------------------|-----------------------------------|-----------------------------|
| Correo electrónico *<br>Contraseña *<br>Recuperar contraseña<br>Iniciar sestón | Correo electrónico *              | Email*                      |
| Inician residn con Google Registrance                                          | Contraseña * Recuperar contraseña | Password * Restore password |
|                                                                                | Iniciar sesión                    | Login                       |
|                                                                                | Iniciar sesión con Google         | Legin with Google           |
|                                                                                | Registrarse                       | Sing in                     |
| <b>↓ ↓</b> ■                                                                   | < ● ■                             | < ● ■                       |

Tras esto, se mostrará una pantalla donde introducir nuestra dirección de correo electrónico y contraseña, como se muestra a continuación:

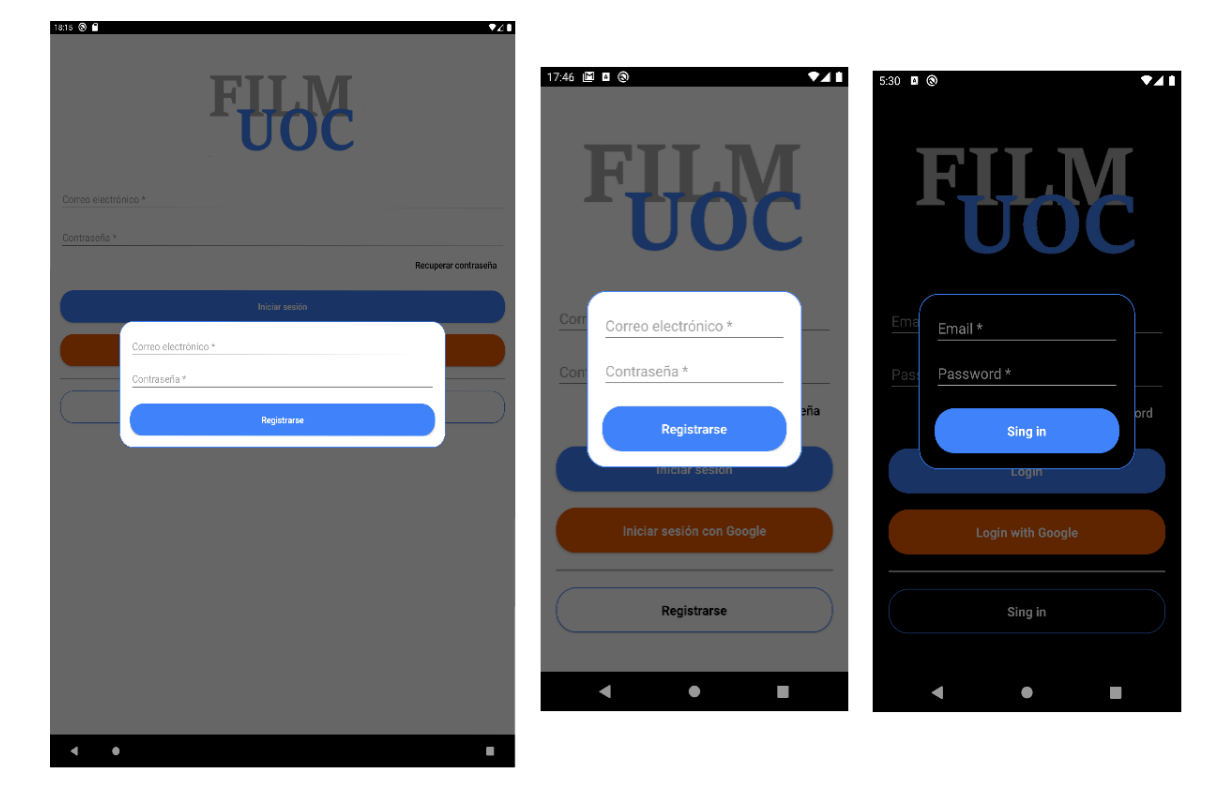

Si se introduce un correo electrónico y contraseña válidos y se pulsa el botón de "Registrarse / Sing in" la aplicación se redirigirá a la pantalla de tendencias, la cual corresponde con la pantalla principal para los usuarios logueados.

Los motivos por los cuales los campos pueden no ser correctos son:

- Se ha dejado en blanco alguno de los dos campos.
- El correo electrónico introducido no tiene un formato correcto.
- La contraseña tiene un tamaño inferior a 6 caracteres.
- El correo electrónico ya está registrado en la aplicación.

# 3. Iniciar sesión

#### 3.1 Inicio de sesión con correo electrónico y contraseña

▼⊿∎

Para iniciar sesión utilizando correo electrónico y contraseña, solamente es necesario, desde la pantalla de Login, introducir los campos correspondientes al correo electrónico y a la contraseña y pulsar el botón de "Iniciar sesión / Login".

| FILM                    |                                   |                             |
|-------------------------|-----------------------------------|-----------------------------|
| Contraseña *            | TUOC                              |                             |
| rectiperar contratema   | Correo electrónico *              | Email *                     |
| Inicar westin con Googe | Contraseña * Recuperar contraseña | Password * Restore password |
|                         | Iniciar sesión                    | Login                       |
|                         | Iniciar sesión con Google         | Login with Google           |
|                         | Registrarse                       | Sing in                     |
|                         | < ● ■                             | <b>∢ ● ■</b>                |
|                         |                                   |                             |

Ilustración 1: Iniciar sesión - Pantalla de inicio

En caso de que los datos introducidos sean correctos, la aplicación identificará al usuario y se mostrará la pantalla de tendencias.

Los motivos por el cual los campos pueden no ser correctos son:

- Se ha dejado en blanco alguno de los campos.
- El correo electrónico introducido no tiene un formato correcto.
- La contraseña tiene un tamaño inferior a 6 caracteres.
- Las credenciales introducidas no corresponden con un usuario registrado.

#### 3.2 Inicio de sesión a través de Google

Para iniciar sesión a través de Google, se debe pulsar el botón de "Iniciar sesión con Google / Login with Google" desde la pantalla de login.

| FILM                                 | 17:46 🗐 🛚 🕲 🔍 🗸 🖡         | 530 ⊑ @ ◄⊿ ▮      |
|--------------------------------------|---------------------------|-------------------|
| Correo electrónico *<br>Contraseña * | FILM<br>UOC               | FILM<br>UOC       |
| Inklør sesión                        | Correo electrónico *      | Email *           |
| Inicilar sesión con Google           | Contraseña *              | Password *        |
| Registrarse                          | Recuperar contraseña      | Restore password  |
|                                      | Iniciar sesión            | Login             |
|                                      | Iniciar sesión con Google | Login with Google |
|                                      | Registrarse               | Sing in           |
|                                      | • • •                     | <b>∢ ● ■</b>      |
| < ●                                  |                           |                   |

Ilustración 2: Iniciar sesión - Google

Una vez hecho esto, se abrirá una pantalla mostrando las cuentas de Google que se encuentran en el dispositivo para que se seleccione cual se quiere utilizar.

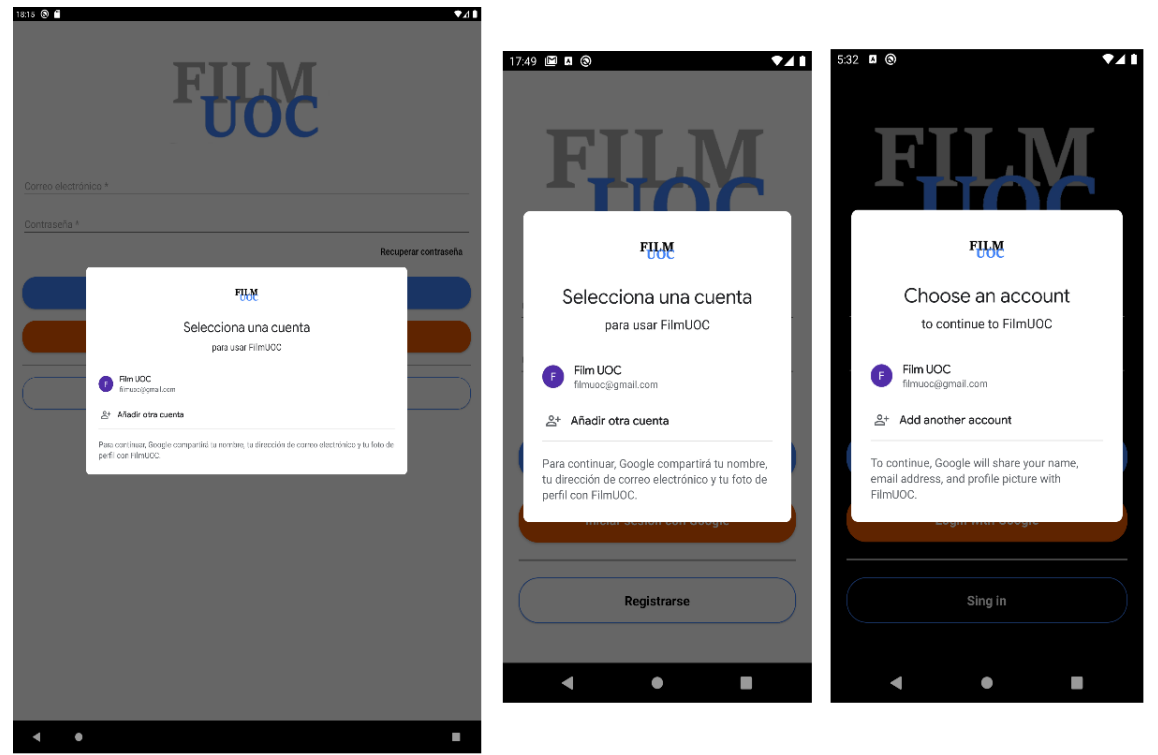

Ilustración 3: Iniciar sesión - Seleccionar cuenta Google

Tras seleccionar la cuenta con la que deseemos hacer el inicio de sesión, la aplicación identificará al usuario y se mostrará la pantalla de tendencias.

#### 4. Cerrar sesión

Para cerrar la sesión una vez identificados, se debe acceder a la última opción del menú correspondiente con "Información / Information" y pulsar el botón de "Cerrar sesión / Logout".

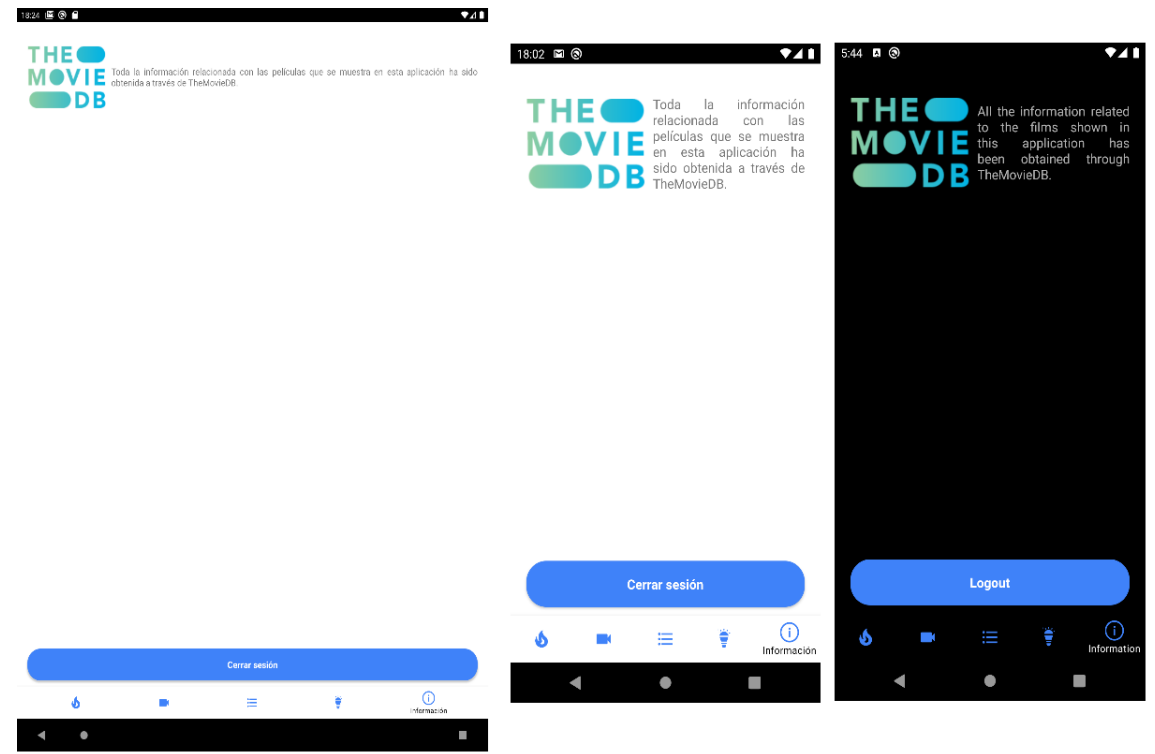

Ilustración 4: Cerrar sesión

Tras pulsar el botón se cerrará la sesión y se volverá a la pantalla de Login.

#### 5. Restablecer contraseña

▼⊿∎

18:14 🕲 🗎

Para solicitar que se restablezca la contraseña, se deberá pulsar el botón de "Recuperar contraseña / Restore password" en la pantalla de Login.

| FILOSC<br>Corres electrónico *    | 1746 III III IIII IIIIIIIIIIIIIIIIIIIIIII |                       |
|-----------------------------------|-------------------------------------------|-----------------------|
| Contraseña * Recuperar contraseña |                                           |                       |
| Iniciar sestion con Google        | Correo electrónico *                      | Email *<br>Password * |
| Registrarso                       | Recuperar contraseña                      | Restore password      |
|                                   | Iniciar sesión                            | Login                 |
|                                   | Iniciar sesión con Google                 | Login with Google     |
|                                   | Registrarse                               | Sing in               |
|                                   | < ● ■                                     | < ● ■                 |

Ilustración 5: Restablecer contraseña - Pantalla de inicio

Tras pulsarlo, se abrirá una ventana donde introducir una dirección de correo electrónico.

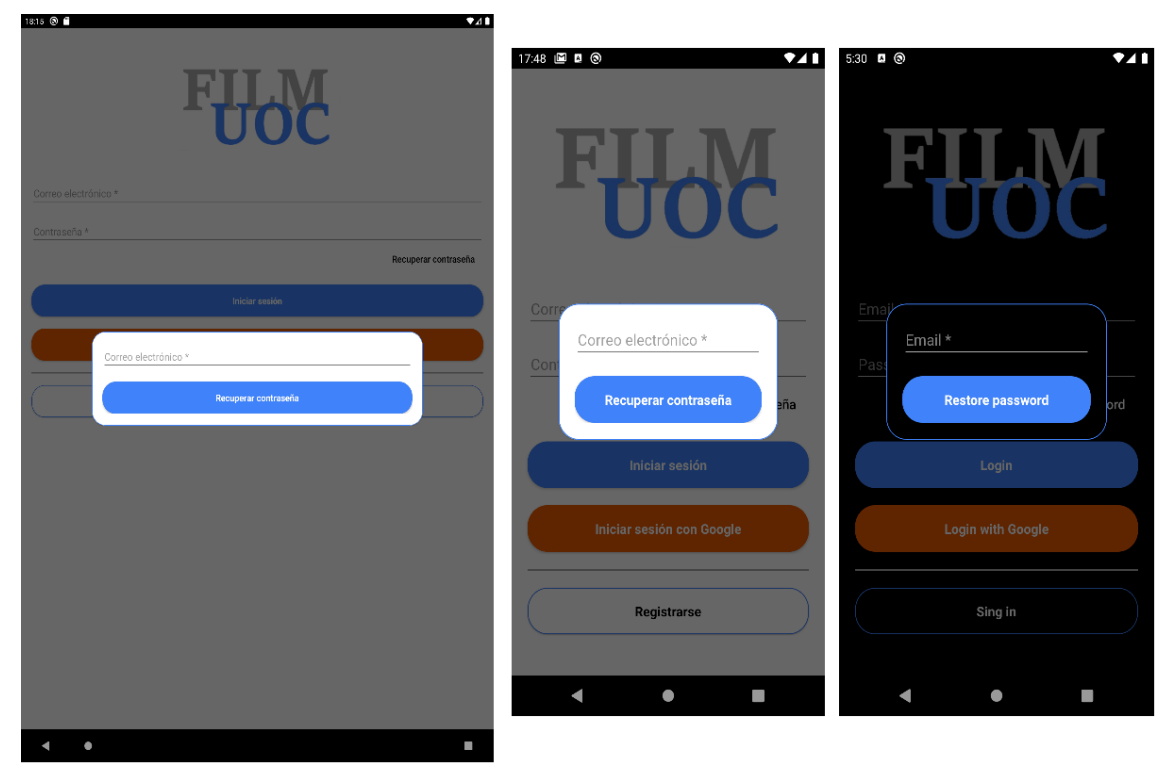

Ilustración 6: Restablecer contraseña - Introducir correo electrónico

Tras introducir un correo electrónico válido y pulsar el botón de "Recuperar contraseña / Restore password", se enviará un correo electrónico a la dirección indicada con los pasos a seguir para establecer la contraseña en el idioma en el que se encuentre el dispositivo.

|                                         | noreply@filmuoc-tfm.firebaseapp.com<br>para mi +                                                                                                    | 9:26 (hacı      |  |  |  |
|-----------------------------------------|----------------------------------------------------------------------------------------------------|-----------------|--|--|--|
|                                         | Hola:                                                                                                    |                 |  |  |  |
|                                         | Haz clic en este enlace para cambiar la contraseña de FilmUOC de tu cuenta <u>filmuco@gmail.com</u> .                                                                             |                 |  |  |  |
|                                         | https://filmuoc.tfm.firebaseapp.com//authiaction?mode=resetPassword&oobCode=6ytrPckAk_M52Q18rBFM0paGy/YBeqW5niDB50mfW_NEAAAE2YoDh5w&aeiKey=AlzaSyAhBLNJQnC0lipuoWUxXpuLBjqWLjvuMi | <u>klang=es</u> |  |  |  |
|                                         | Si no has solicitado este cambio, ignora este correo electrónico.                                                                                                    |                 |  |  |  |
|                                         | Gracias,                                                                                                    |                 |  |  |  |
|                                         | El equipo de FilmUOC                                                                                                    |                 |  |  |  |
|                                         | Ilustración 7: Restablecer contraseña - Correo castellano                                                                                                    |                 |  |  |  |
|                                         | noreply@filmuoc-tfm.firebaseapp.com<br>para mi ≠                                                                                                    | 19:28 (ł        |  |  |  |
| 💢 inglés ▾ → español ▾ Traducir mensaje |                                                                                                    |                 |  |  |  |
|                                         | Hello,                                                                                                    |                 |  |  |  |
|                                         | Follow this link to reset your FilmUOC password for your filmuoc@gmail.com account.                                                                                               |                 |  |  |  |
|                                         | https://filmuoc.tlm.firebaseapp.com//auth/action?mode=resetPassword&oobCode=1sEqAva00cOk-ytabYCNQmArrOX8AZShv_I4AnzLAkAAAF2YoM_yw&spiKey=AtzaSyAhBLNJOnC0ipuoWUxXpuLf9jqYULyuW    | <u>l⟨=en</u>    |  |  |  |
|                                         | If you didn't ask to reset your password, you can ignore this email.                                                                                                    |                 |  |  |  |
|                                         | Thanks.                                                                                                    |                 |  |  |  |

Your FilmUOC team

Ilustración 8: Restablecer contraseña - Correo inglés

Los motivos por los cuales el campo puede no ser correcto son:

- No se ha indicado correo electrónico.
- El correo electrónico introducido no tiene un formato correcto.
- El correo electrónico introducido no está registrado en la aplicación.

## 6. Consultar películas que son tendencia

Para consultar las películas que son tendencia solamente se debe, con la sesión iniciada, pulsar sobre el primer botón del menú correspondiente con "Tendencias / Trending" y estas se mostrarán.

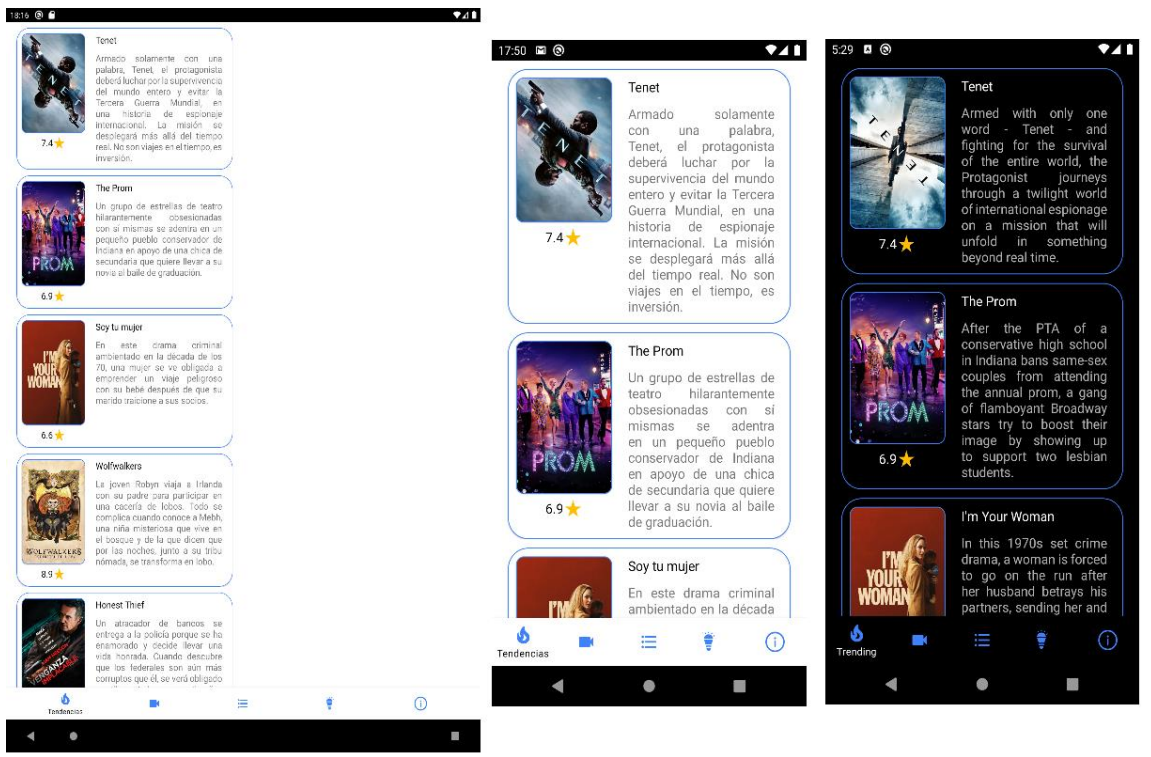

Ilustración 9: Tendencias

# 7. Buscar películas

Para buscar una película, en primer lugar, hay que acceder a la sección "Películas / Films" del menú inferior, lo que mostrará la siguiente pantalla.

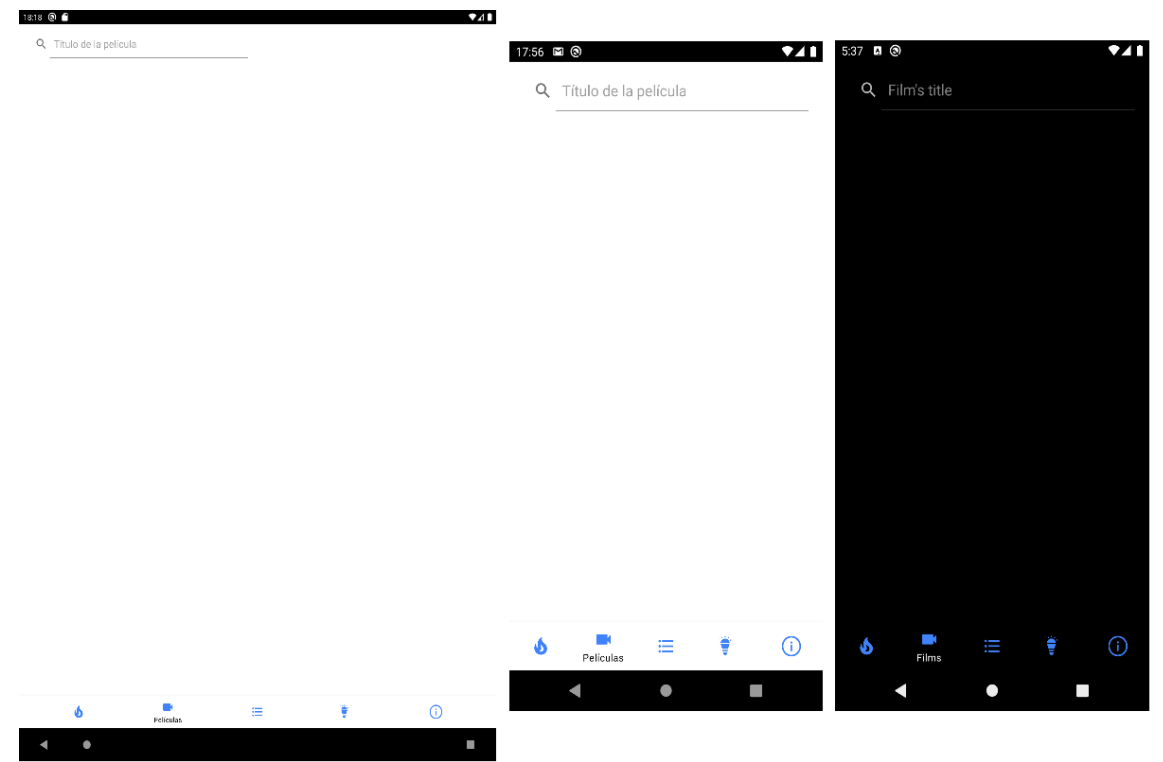

Ilustración 10: Buscar películas - Vacío

Tras pulsar sobre el buscador de la parte superior, se mostrará el teclado para poder introducir la búsqueda deseada.

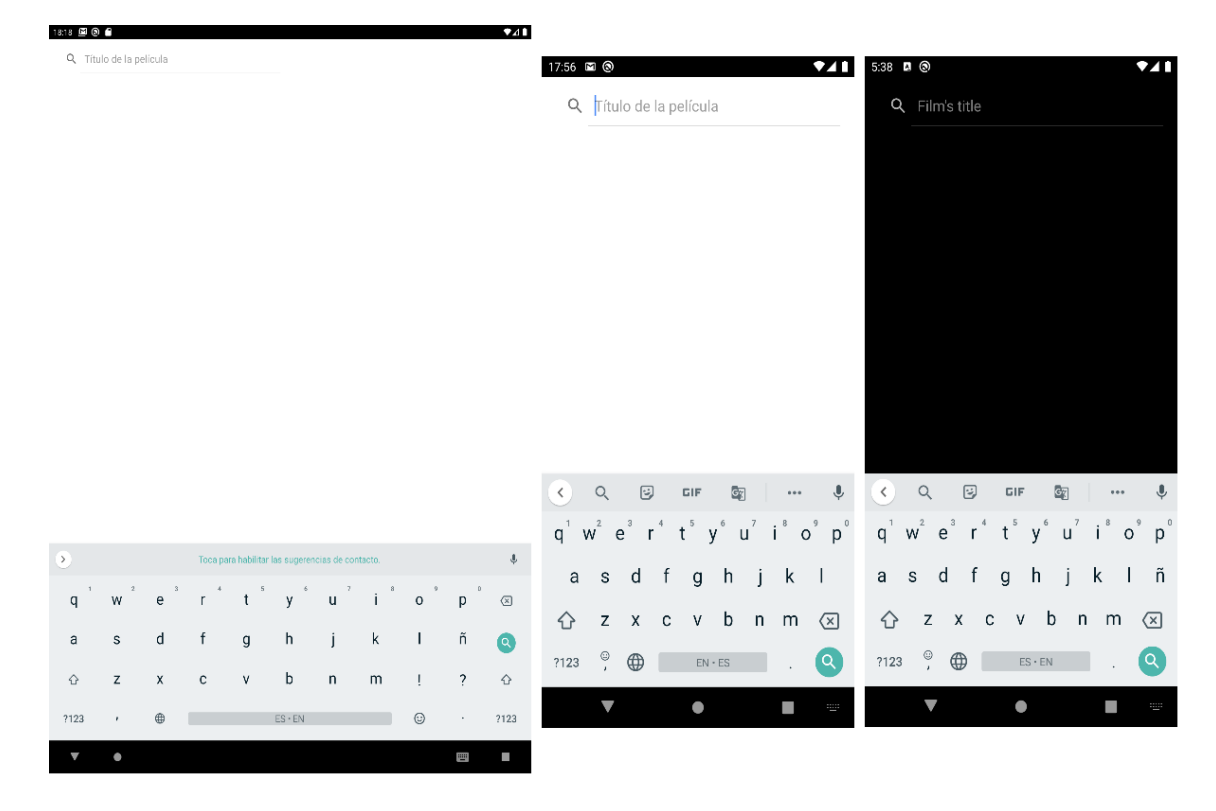

Ilustración 11: Buscar películas - Teclado

Como se puede observar en la imagen, en la parte inferior derecha del teclado se puede ver una lupa. Esta servirá para hacer la búsqueda.

Tras introducir el título de la película que se desea buscar y pulsar el botón de la lupa se mostrará el listado de películas cuyo título coincida con el texto indicado.

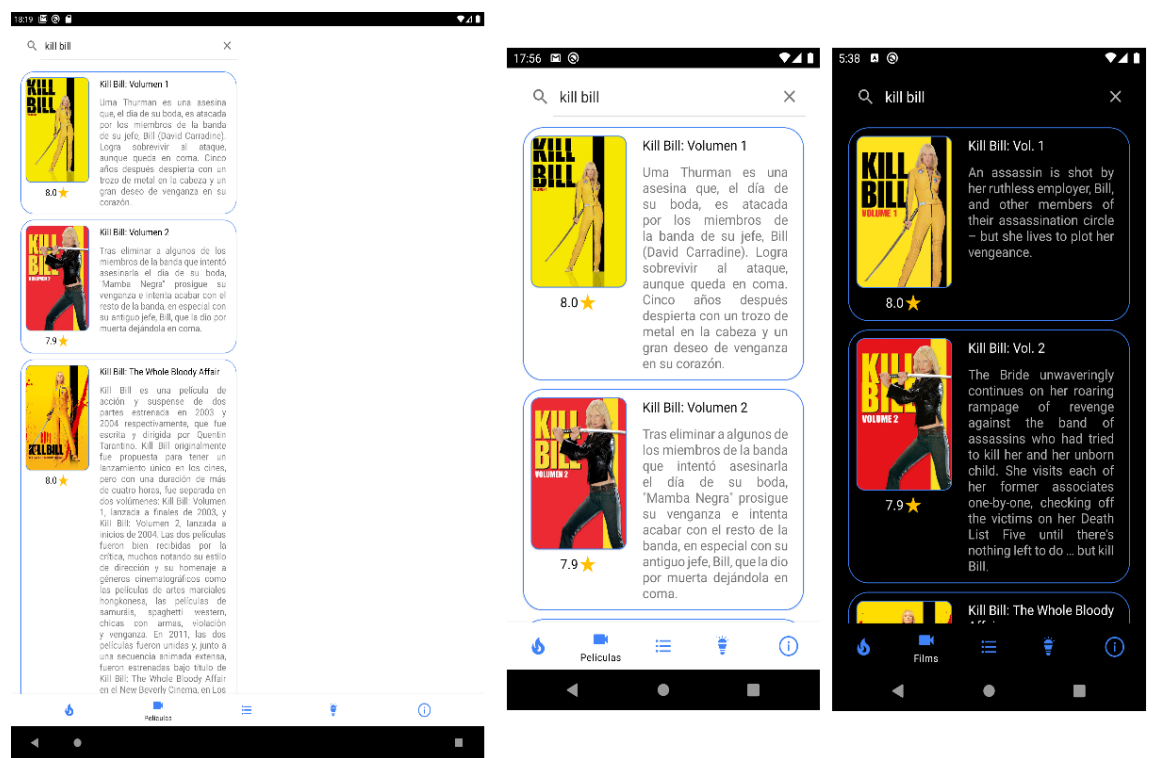

Ilustración 12: Buscar películas - Resultado

#### 8. Consultar detalle de película

En la aplicación existen tres maneras distintas de consultar el detalle de una película y es tocando la película desde alguno de los listados de:

- Tendencias.
- Buscador de películas.
- Películas añadidas a una lista.

Tras esto, se abrirá el detalle en una ventana nueva en caso de que la aplicación se esté ejecutando desde un móvil o se mostrará en la mitad derecha en caso de estar ejecutándose desde una Tablet.

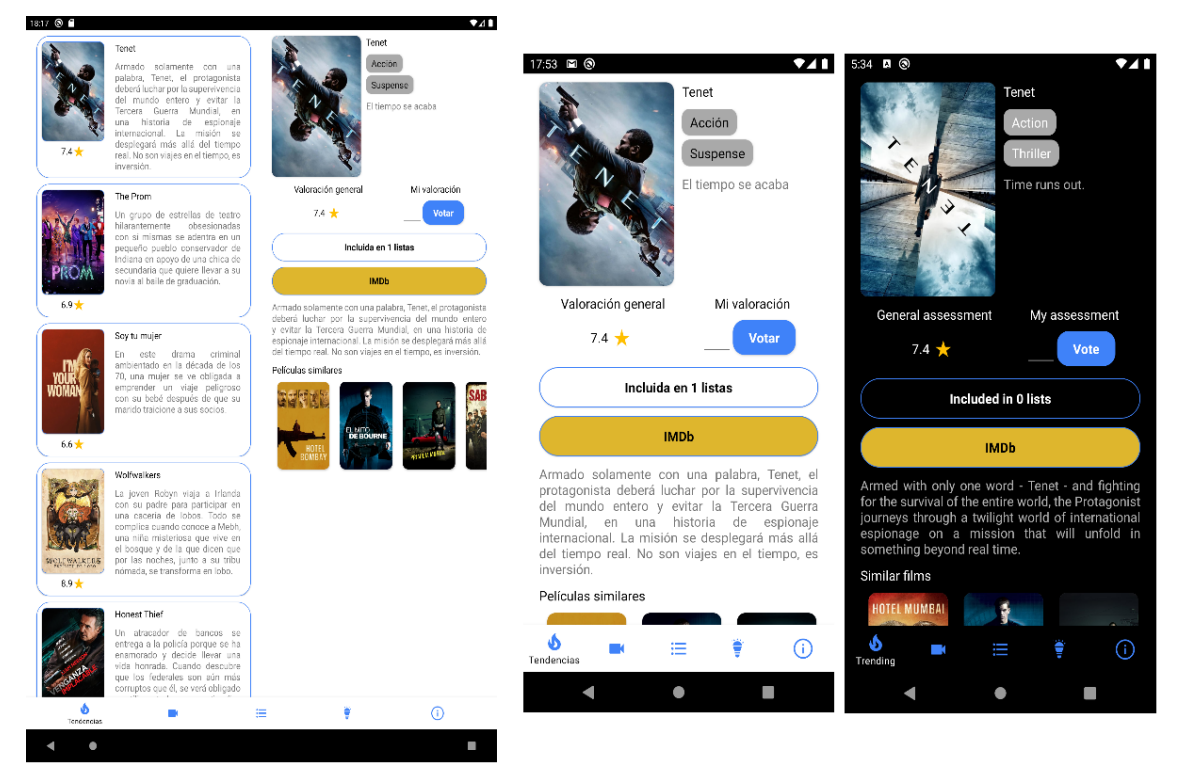

Ilustración 13: Detalle de película

## 9. Valorar película

Para valorar una película hay que entrar en el detalle de esta. Es importante que dicha película no tenga ninguna valoración o no se mostrará la opción de votarla.

Al entrar en el detalle de la película se mostrará lo siguiente.

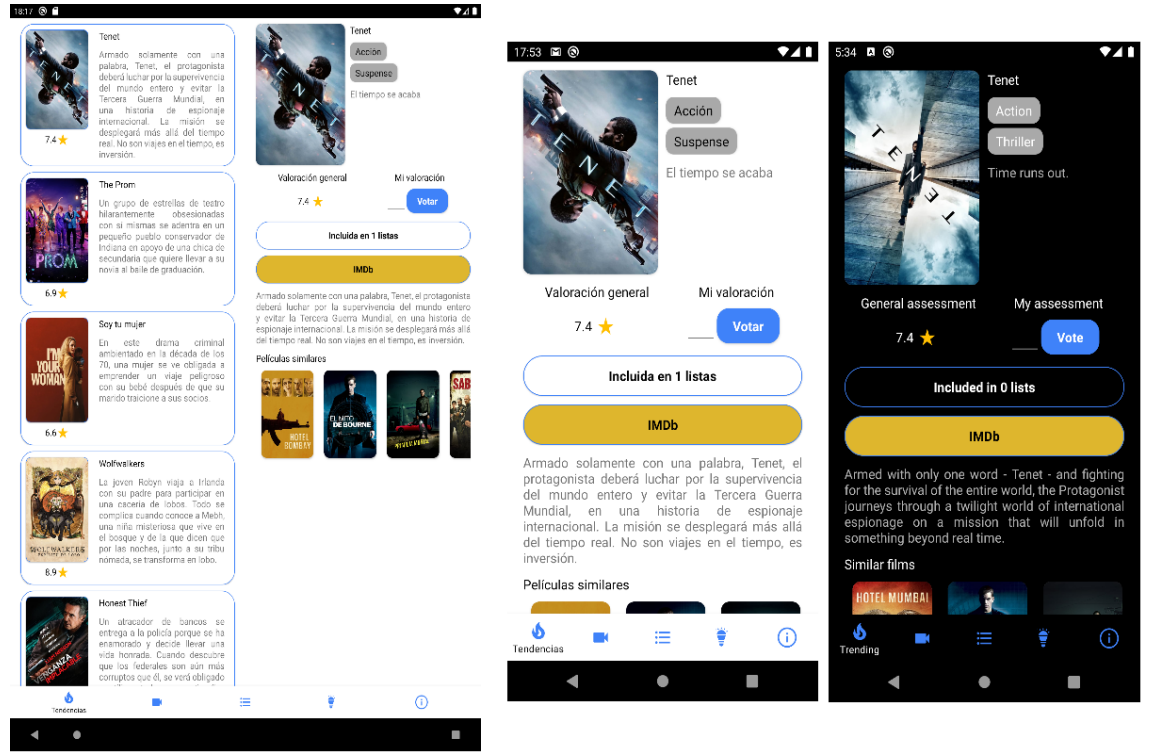

Ilustración 14: Valorar película - Detalle sin valoración

Debajo del apartado "Mi valoración / My assessment" se puede apreciar un campo de texto junto con un botón. Aquí habrá que introducir un número entre 0 y 10 y pulsar el botón "Votar" o "Vote". Tras esto, se almacenará la votación y se mostrará por pantalla.

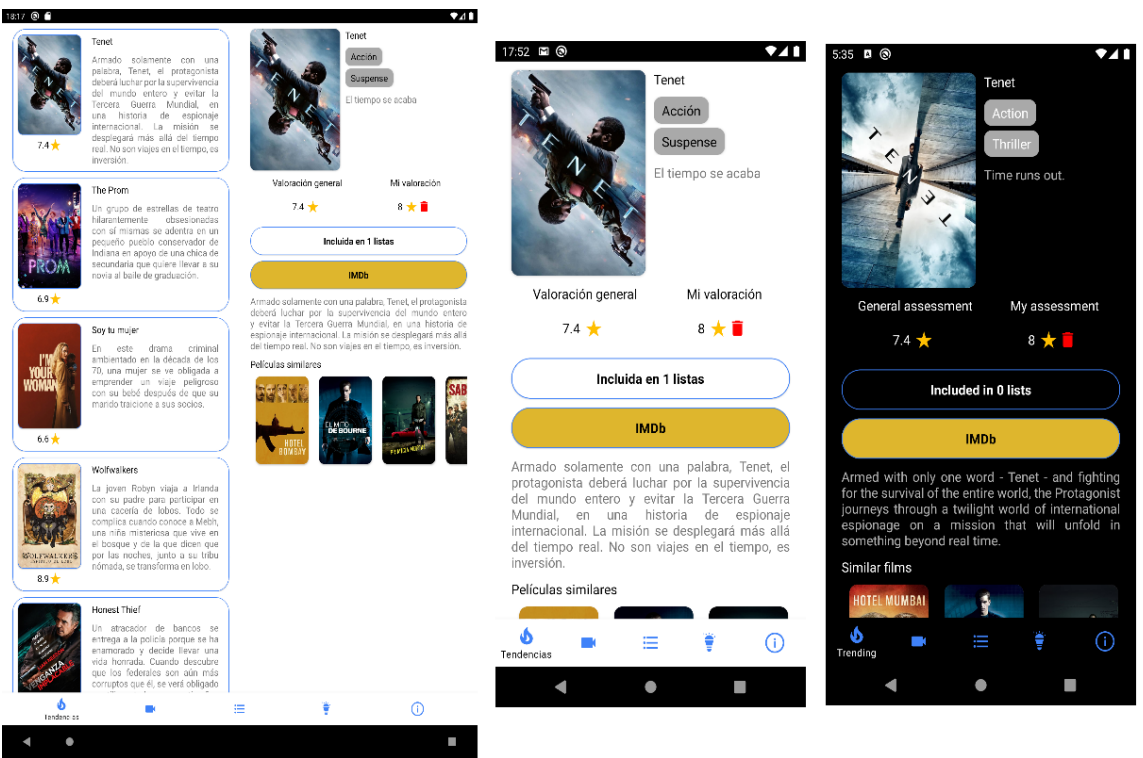

Ilustración 15: Valorar película - Resultado

### 10. Eliminar valoración de película

Para eliminar la valoración de una película hay que acceder al detalle de una película que esté valorada por el usuario.

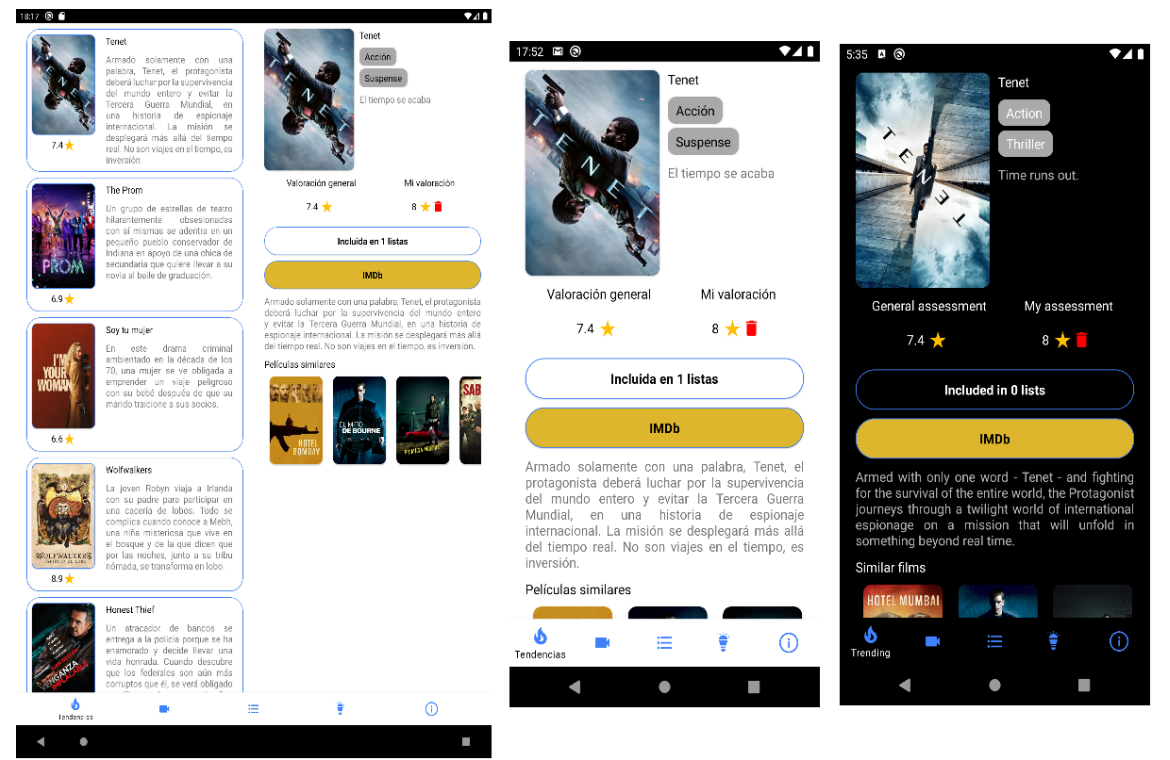

Ilustración 16: Eliminar valoración - Detalle película

Debajo del apartado "Mi valoración / My assessment" se puede apreciar la valoración de la película junto con un icono de una papelera. Tras pulsar dicho icono (cabe mencionar que, aunque se utilice el icono como referente para el borrado, este sería muy pequeño para que fuera usable, por lo que toda la zona, incluyendo la valoración y el icono de la estrella, provocará que se lance la eliminación), se nos mostrará un mensaje de confirmación.

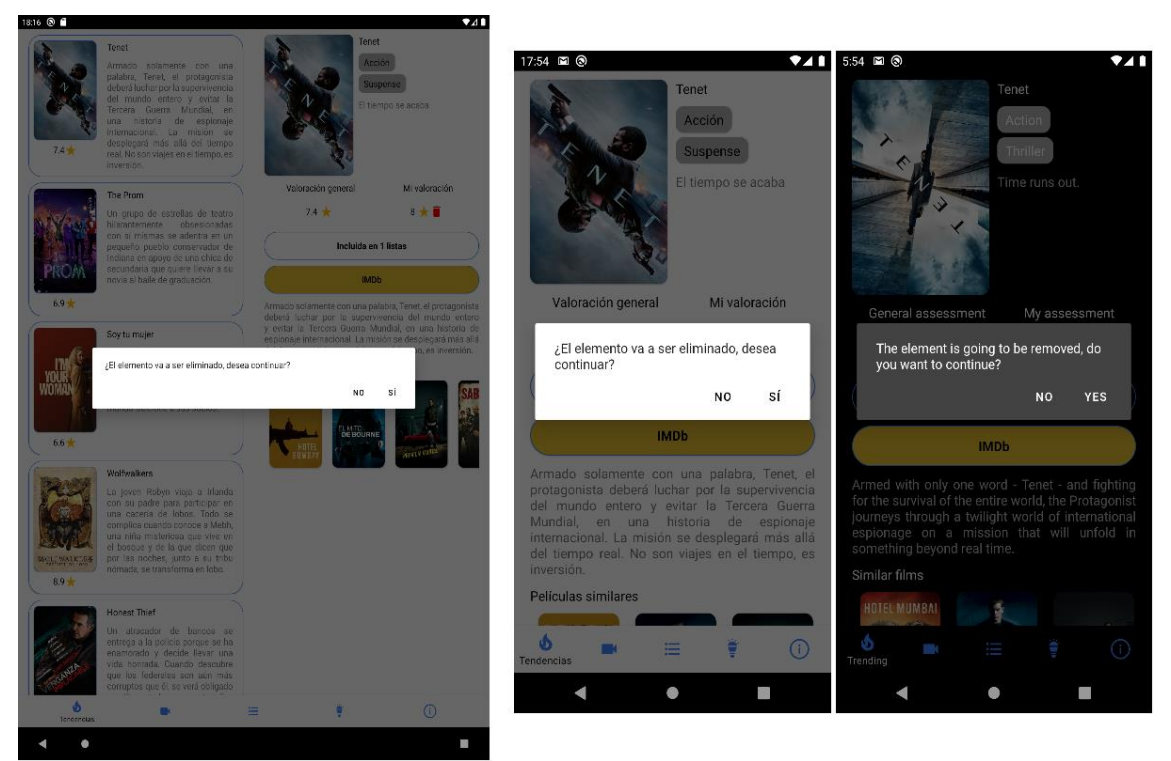

Ilustración 17: Eliminar valoración - Mensaje confirmación

Tras pulsar que sí deseamos eliminar la valoración, esta se eliminará y se ofrecerá la posibilidad de volver a votarla.

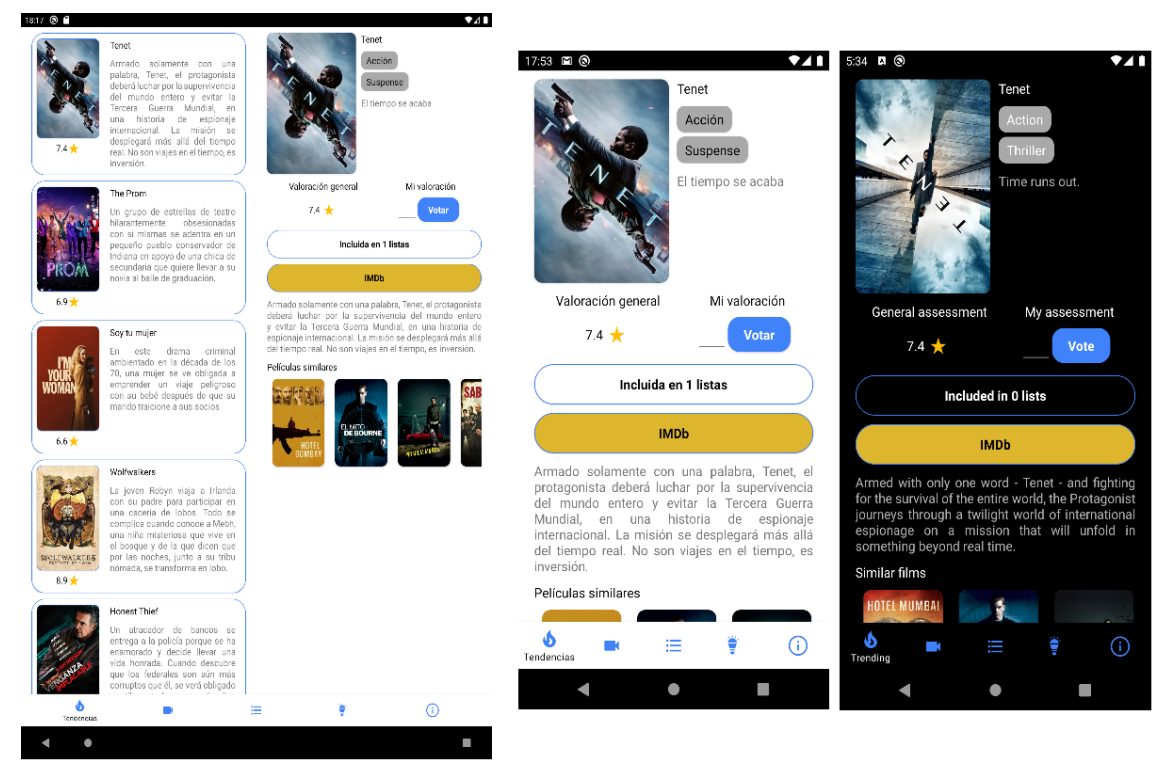

Ilustración 18: Eliminar valoración - Resultado

#### 11. Mostrar películas similares

Para obtener las películas similares simplemente habrá que acceder al detalle de una película y dirigirse a la parte inferior donde, en caso de que exista alguna película similar, se mostrará bajo la etiqueta de "Películas similares / Similar films" un control en el cual podremos hacer scroll horizontal.

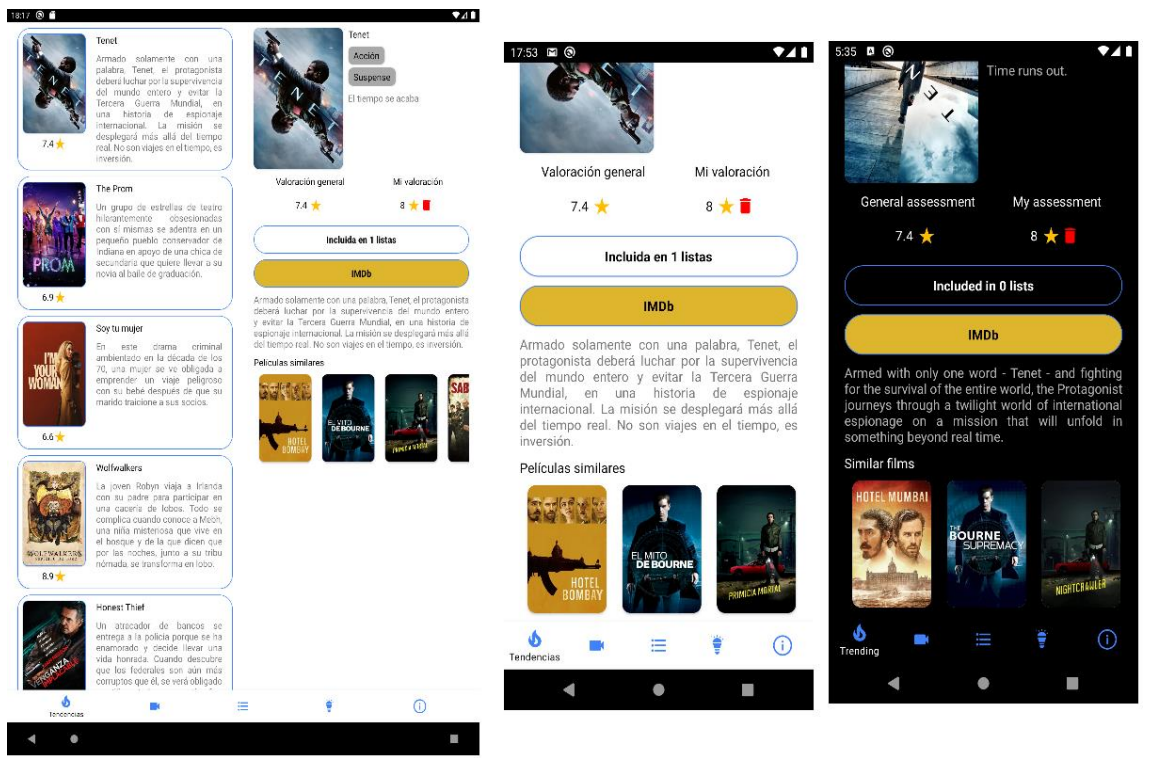

Ilustración 19: Películas similares

#### 12. Consultar película en IMDb

Para consultar una de las películas en IMDb hay que acceder al detalle de esta y pulsar sobre el botón "IMDb". En caso de tener la aplicación instalada nos aparecerá la opción de abrirla con la aplicación además de con el navegador.

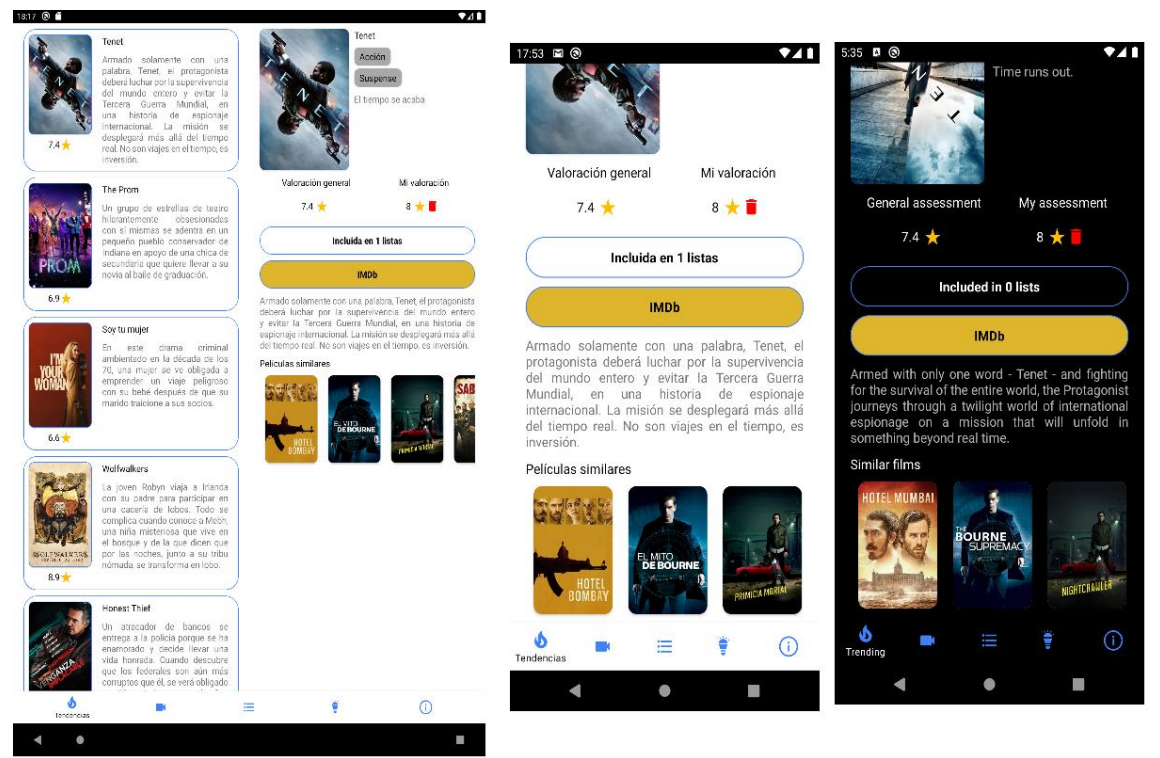

Ilustración 20: Consulta película en IMDb

## 13. Descubrir una película

Para descubrir una película, en primer lugar, hay que acceder a la sección del menú de "Descubrir / Discover". Esto abrirá una pantalla donde introducir unos filtros para que la aplicación pueda sugerir una película.

| 18:23 🖾 🕞 🧂             |             | ◆⊿∎     |                  |                    |     |               |                  |     |
|-------------------------|-------------|---------|------------------|--------------------|-----|---------------|------------------|-----|
| Año<br>Desde Hasta      |             | 18:0    | 1 🖬 🕲            |                    | ▼21 | 5:42 🛚 🕲      |                  | ₹41 |
| Valoraciones mínimas    |             | Aŕ      | ĭo               |                    |     |               |                  |     |
| Valoraciones            |             | D       | esde             | Hasta              |     |               | Until            |     |
| Valoración              |             | _       |                  |                    |     |               |                  |     |
| Desde Hasta             |             | Va      | aloraciones mini | mas                |     | Minimum votes |                  |     |
| Géneros                 |             | <u></u> | aloraciones      |                    |     | Votes         |                  |     |
| 0 géneros seleccionados |             | Va      | aloración        |                    |     |               |                  |     |
|                         |             | D       | esde _           | Hasta              |     | Since         | Until            |     |
|                         |             | Gé      | éneros           |                    |     | Genres        |                  |     |
|                         |             | (       | 0 gán            | aros seleccionados |     |               |                  |     |
|                         |             | C       | 0 gen            | eros selecciónados |     |               | selected gellies |     |
|                         |             |         |                  |                    |     |               |                  |     |
|                         |             |         |                  |                    |     |               |                  |     |
|                         |             |         |                  |                    |     |               |                  |     |
|                         |             |         |                  |                    |     |               |                  |     |
|                         |             |         |                  |                    |     |               |                  |     |
|                         |             |         |                  | Descubrir          |     |               | Discover         |     |
|                         |             |         | 5 🛋              | <b>≡</b> (*        | ()  | <u>ه</u>      | <b>≡</b> ₹       | (i) |
| Descubrir               |             |         |                  | Descubrir          | -   |               | Disco            | wer |
| ó =                     | E Cescubrir | 0       |                  |                    |     |               |                  |     |
|                         |             |         |                  |                    |     |               |                  |     |

Ilustración 21: Descubrir película - Filtros

En caso de querer introducir los géneros a los que debe pertenecer la película, se debe pulsar sobre el control que indica cuantos géneros se han seleccionado, lo cual nos abrirá un desplegable en el que poder seleccionar los géneros deseados.

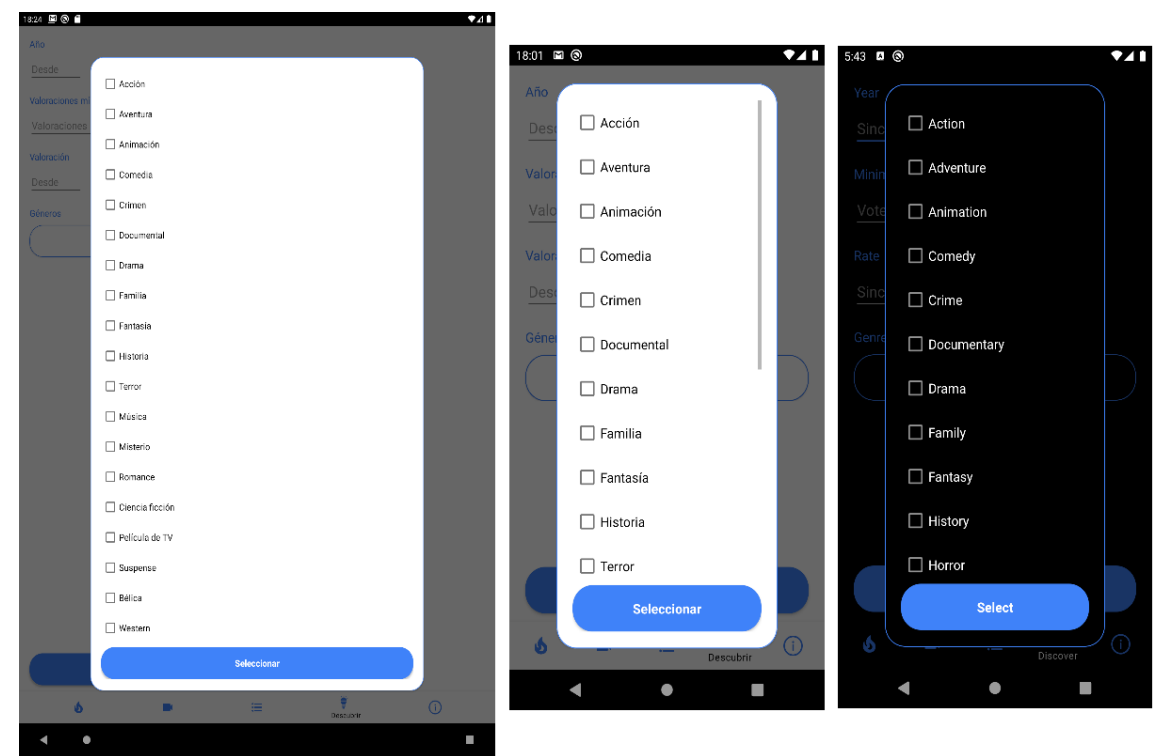

Ilustración 22: Descubrir película - Géneros

Tras introducir todos los filtros que se deseen, habrá que pulsar el botón de "Descubrir / Discover", tras lo cual se mostrará una película coincidente con estos.

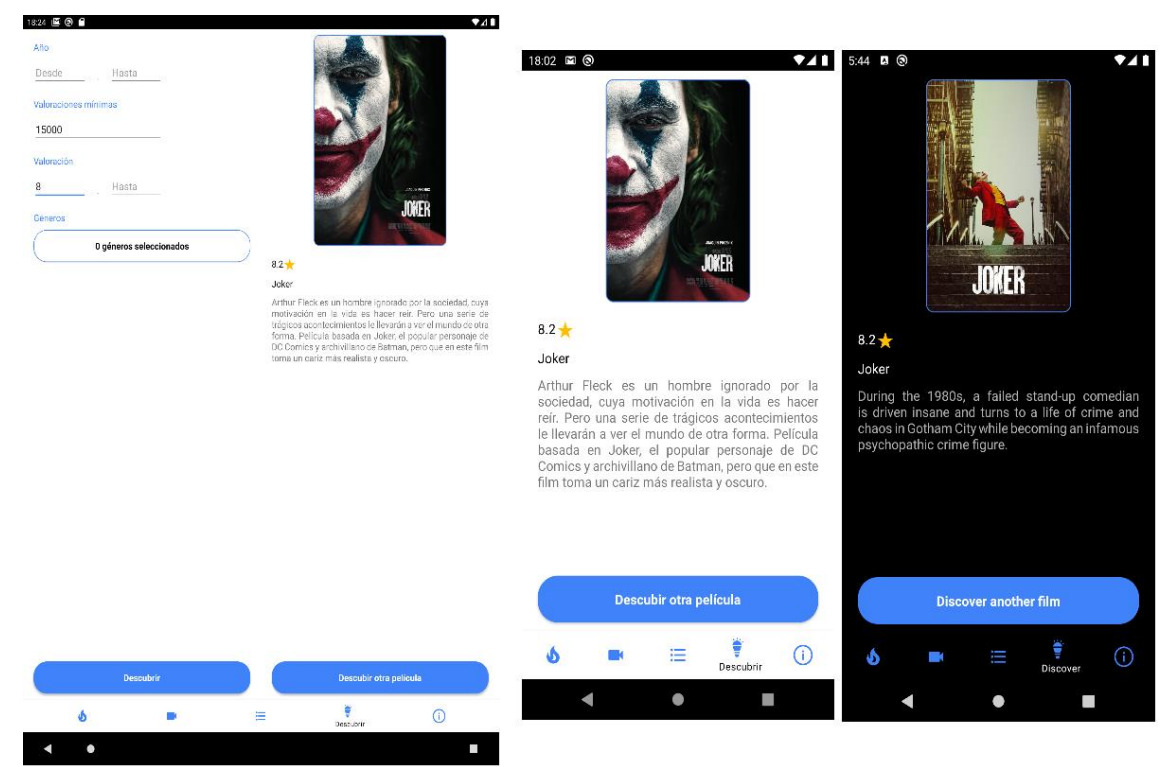

Ilustración 23: Descubrir película - Resultado

Al igual que pasa en los listados de películas, en esta zona también se visualizarán ambas secciones (filtros y película descubierta) en una sola pantalla en caso de estar utilizando un dispositivo con una pantalla grande.

En caso de querer obtener otra película con los filtros introducidos previamente, podemos pulsar el botón de "Descubrir otra película / Discover another film" que nos mostrará una nueva en caso de haberla o un mensaje en caso de que no exista ninguna otra.

A la hora de introducir los filtros se pueden dar varios errores:

- Año/votación "Desde / Since" superior a año/votación "Hasta / Until".
- Año "Desde / Since" o "Hasta / Until" inferior a 1900.
- Año "Desde / Since" o "Hasta / Until" superior a 2900.
- Valoración "desde" o "Hasta / Until" superior a 10.

# 14. Añadir película a lista

Para añadir una película a una lista se debe acceder al detalle de esta.

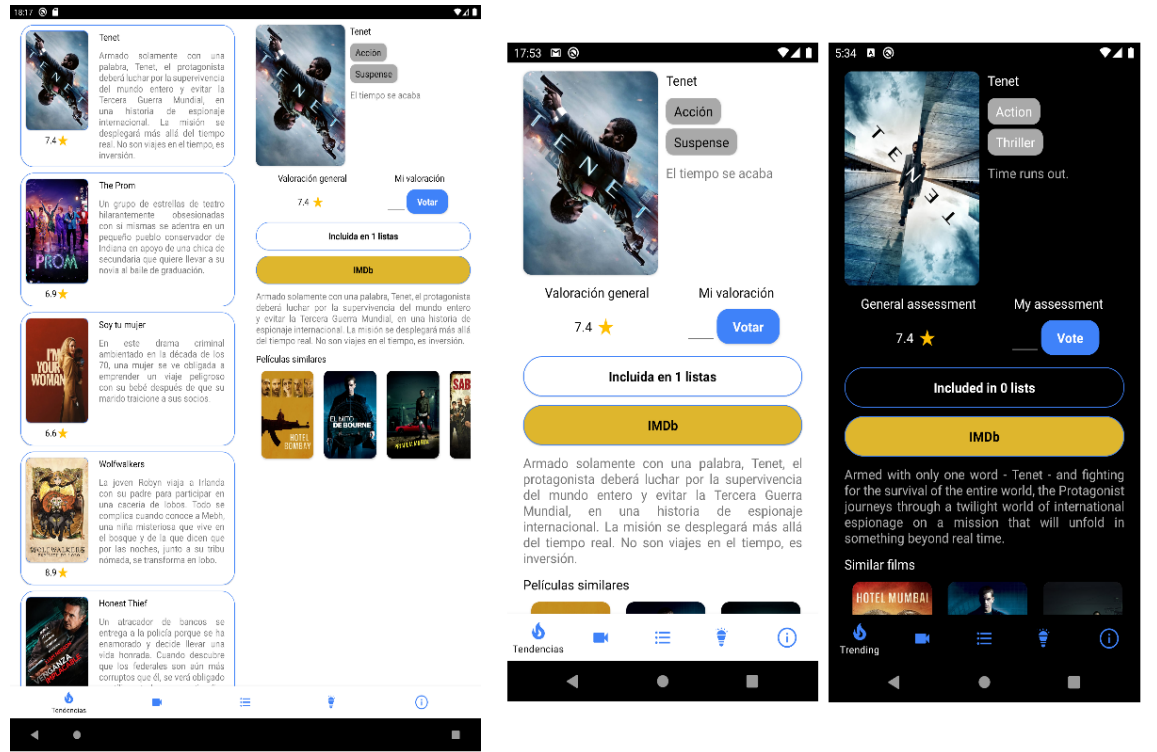

Ilustración 24: Añadir a lista - Detalle de película

Una vez que estamos en el detalle, habrá que pulsar sobre el control que nos indica en cuantas listas está incluida la película, lo que abrirá una ventana donde se pueden ver todas las listas que tiene el usuario.

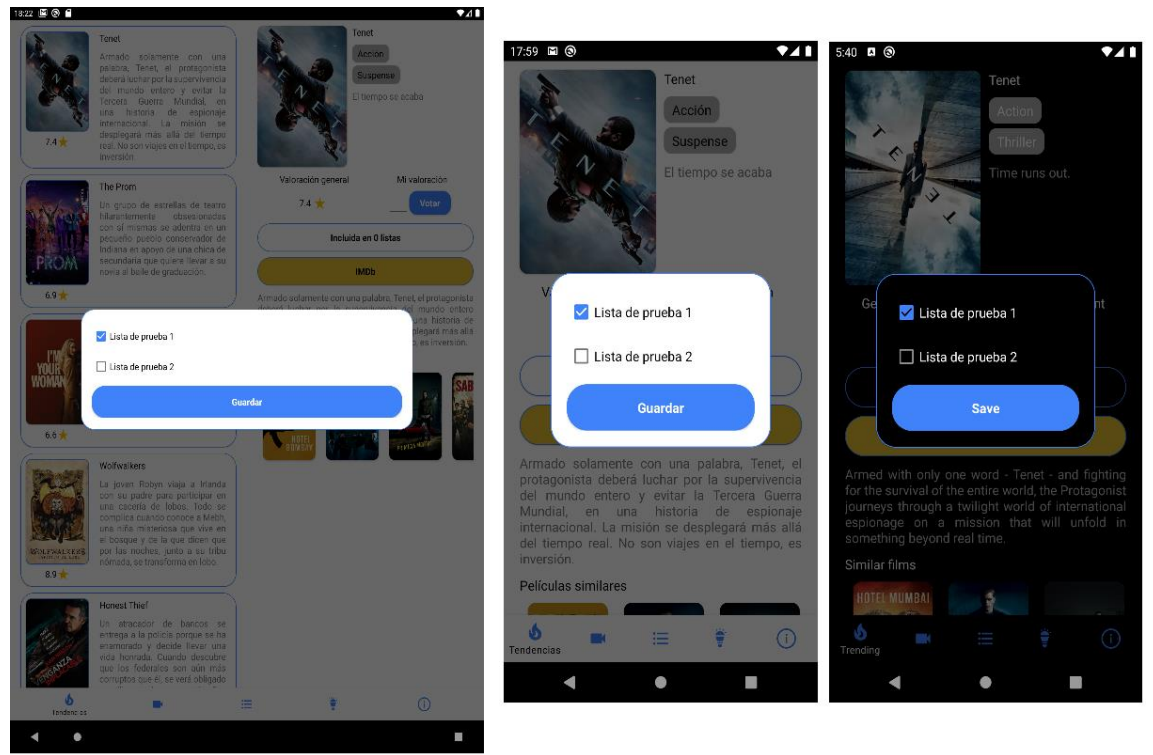

Ilustración 25: Añadir a lista - Listas

En esta pantalla aparecerán seleccionadas las listas en las que esté la película y deseleccionadas en las que no.

Para añadir la película a la lista simplemente habrá que marcarla y pulsar el botón "Guardar / Save".

# 15. Eliminar película de lista

#### 15.1 Eliminar a través del detalle de la película

Para eliminar una película a través del detalle de esta, habrá que pulsar sobre el control que nos indica en cuantas listas está incluida la película, lo que abrirá una ventana donde se pueden ver todas las listas que tiene el usuario estando aquellas en las que se encuentra la película seleccionadas.

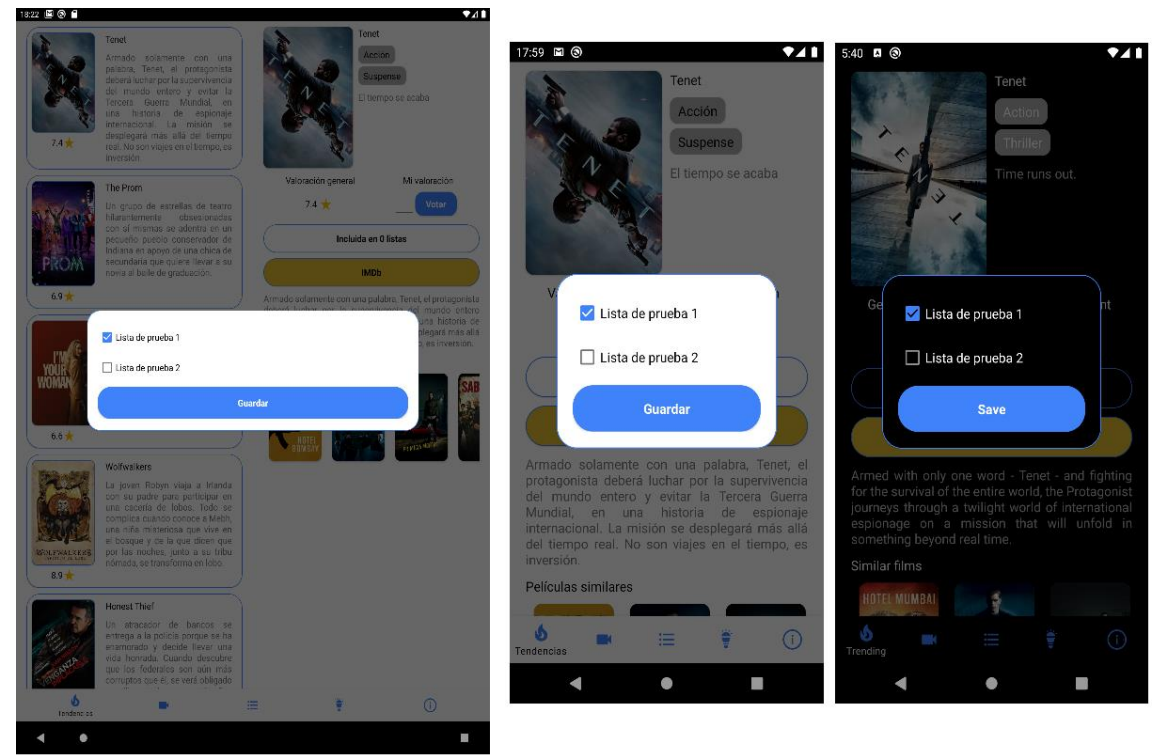

Ilustración 26: Eliminar de lista - Detalle de película

Para eliminar la película de la lista simplemente habrá que deseleccionar la lista y pulsar el botón "Guardar / Save".

#### 15.2 Eliminar a través del detalle de la lista

Para eliminar una película de una lista desde el detalle de la lista, solamente habrá que pulsar el botón marcado con un cubo de basura (como ya ocurrió anteriormente, aunque el icono parezca bastante pequeño la superficie sobre la que poder tocar es bastante amplia para facilitar la usabilidad de la aplicación).

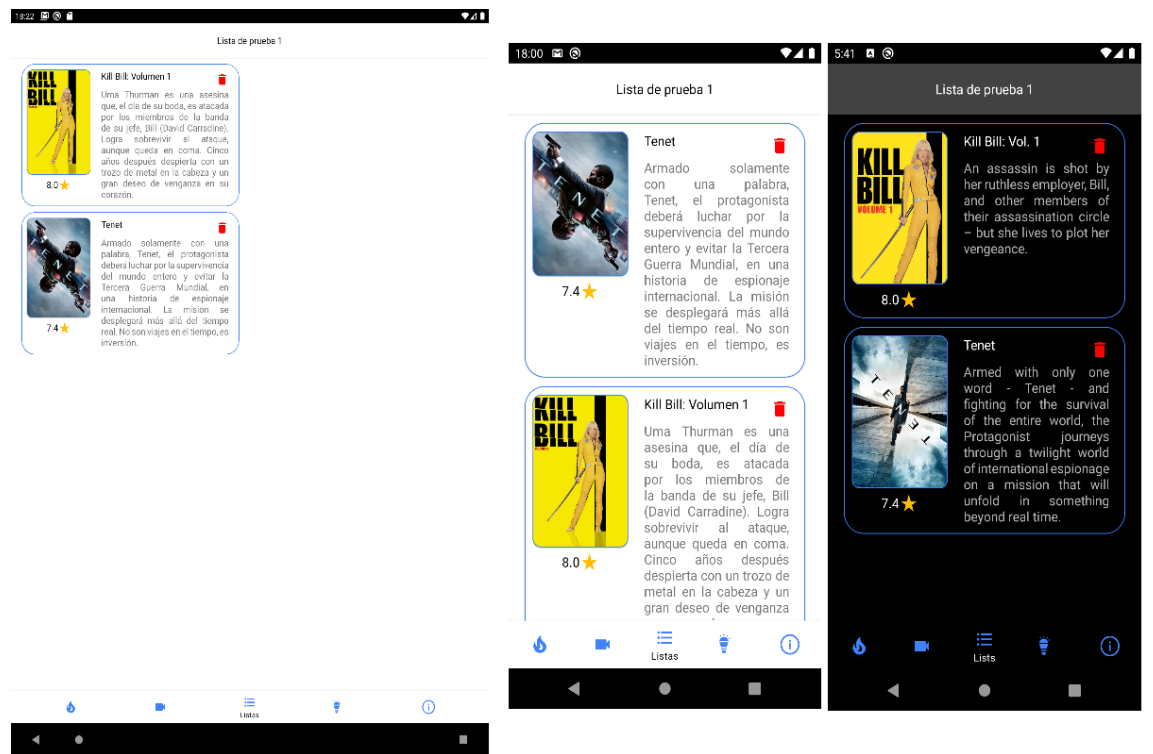

Ilustración 27: Eliminar de lista - Detalle de la lista

Tras seleccionar la opción de eliminar la película de la lista se mostrará una pantalla pidiendo confirmación para realizar el borrado.

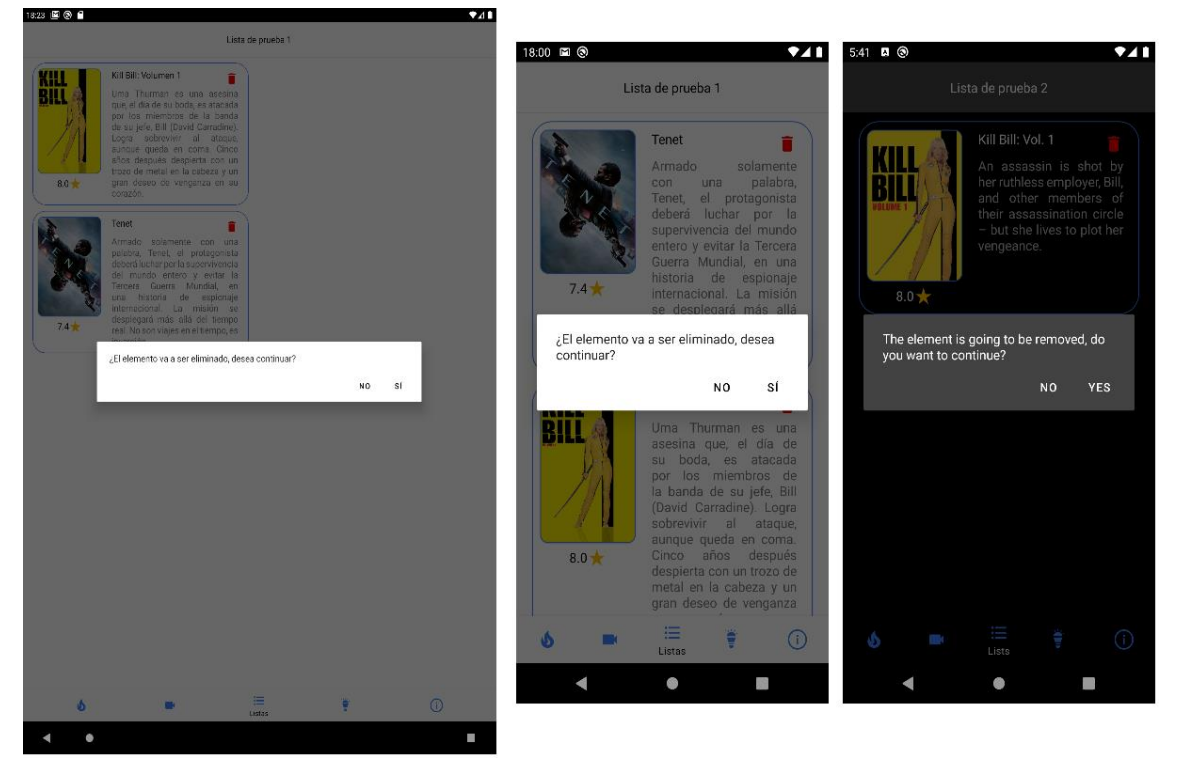

Ilustración 28: Eliminar de lista - Mensaje confirmación

Tras pulsar la opción de "Sí / Yes" la película será eliminada de la lista.

## 16. Consultar listas

Para consultar las listas del usuario simplemente habrá que pulsar la opción del menú "Listas / Lists".

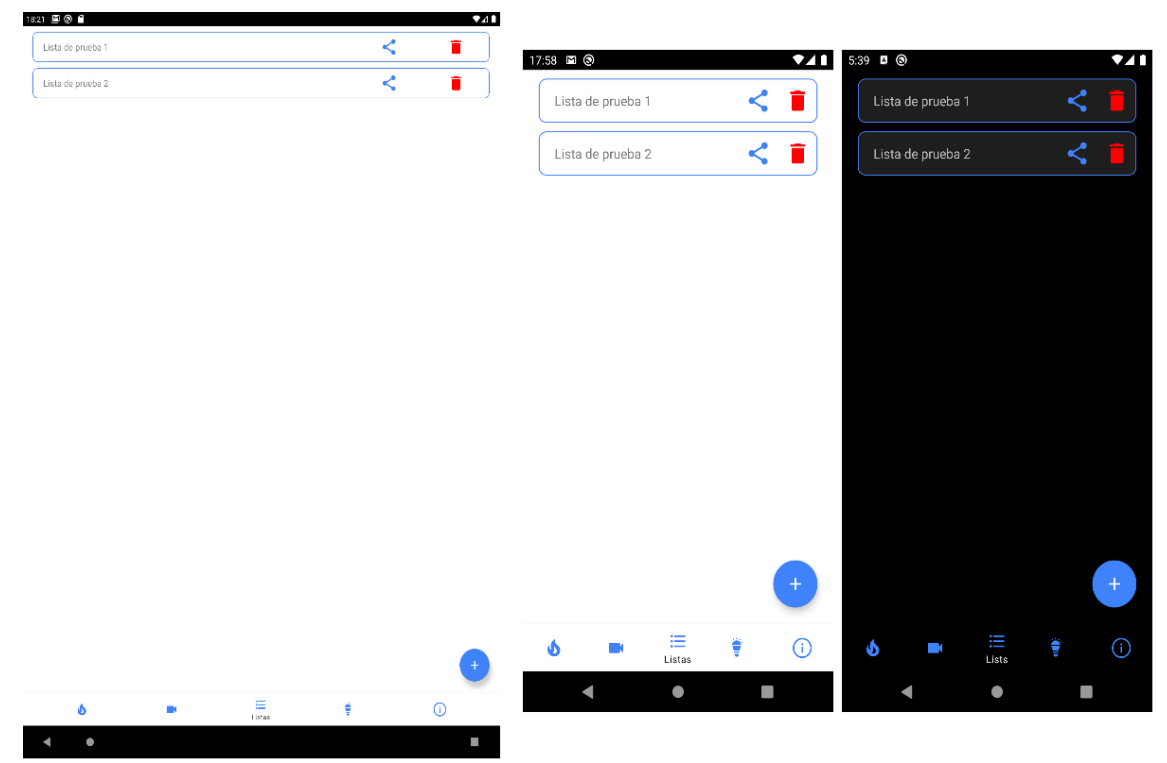

Ilustración 29: Consultar listas - Pantalla con listas

En caso de que el usuario aún no tenga ninguna lista, se mostrará un mensaje en la pantalla informando de ello.

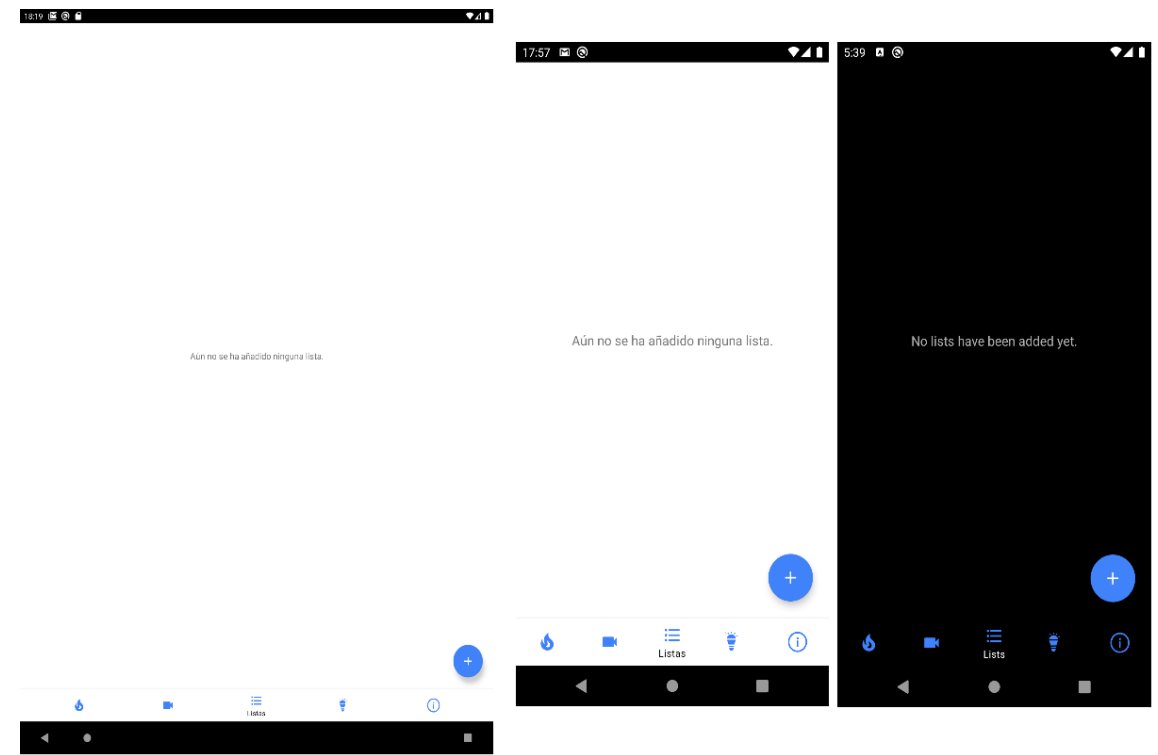

Ilustración 30: Consultar listas - Pantalla sin listas

# 17. Crear lista

Para crear una lista se deberá pulsar el botón "+" que se encuentra en la sección de "Listas / Lists" del menú, lo que nos abrirá una pantalla donde indicar el nombre que le queremos asignar a la lista.

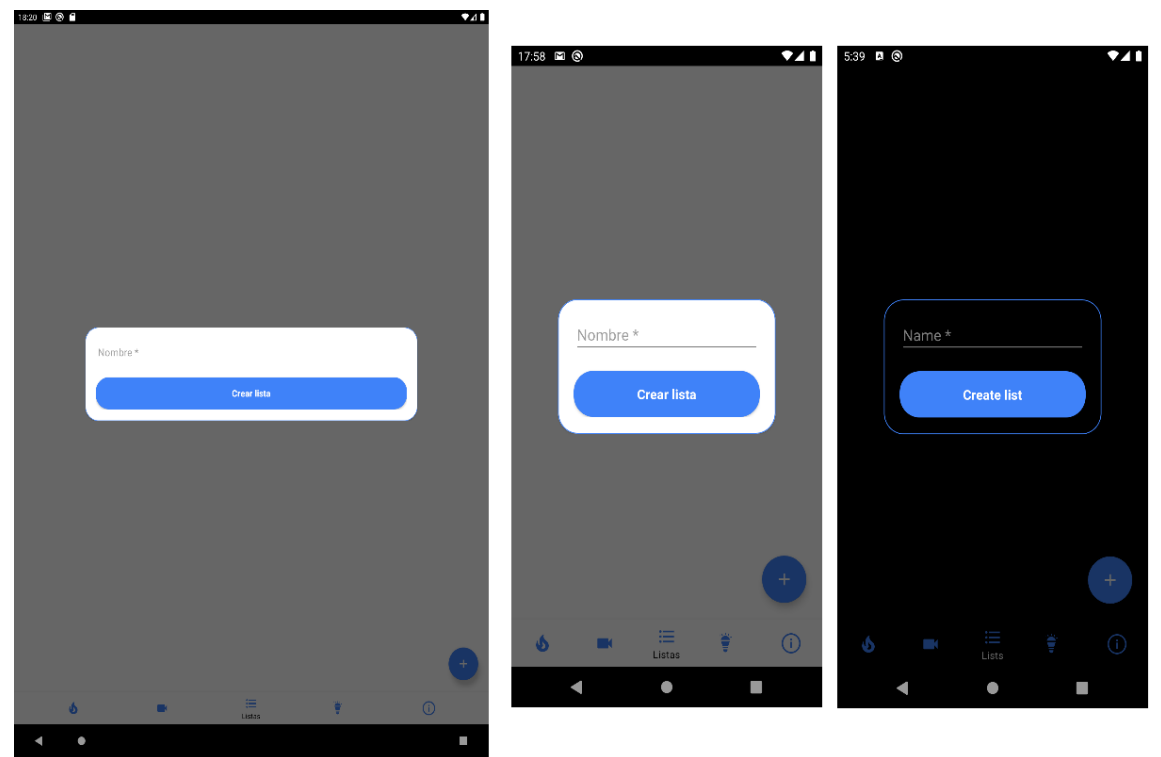

Ilustración 31: Crear lista - Nombre de la lista

Tras introducir un nombre para la lista y pulsar el botón de "Crear lista / Create list" esta se creará y se mostrará entre las listas del usuario.

En caso de no introducir ningún nombre, se mostrará un mensaje informando de que el campo es obligatorio.

# 18. Eliminar lista

Para eliminar una lista se deberá pulsar el icono con forma de cubo de basura de la lista que queremos eliminar en la sección de "Listas / Lists".

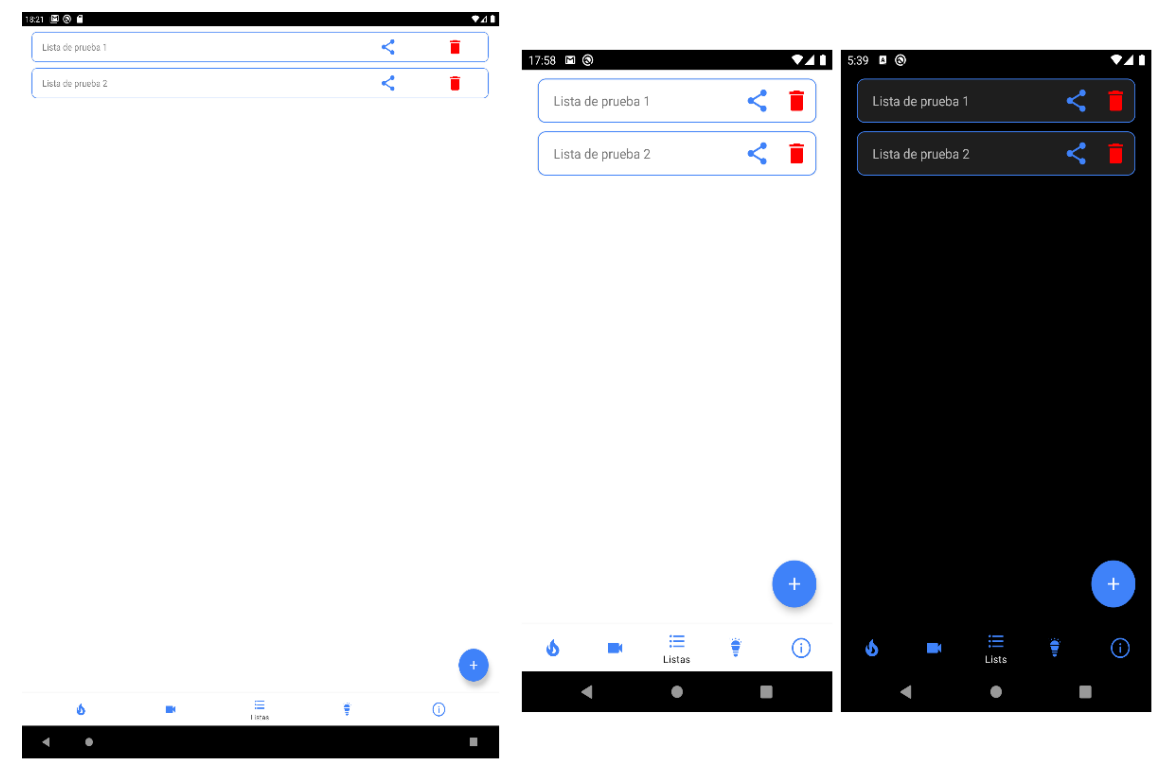

Ilustración 32: Eliminar lista - Listas

Esto abrirá una pantalla pidiendo confirmación para eliminar la lista.

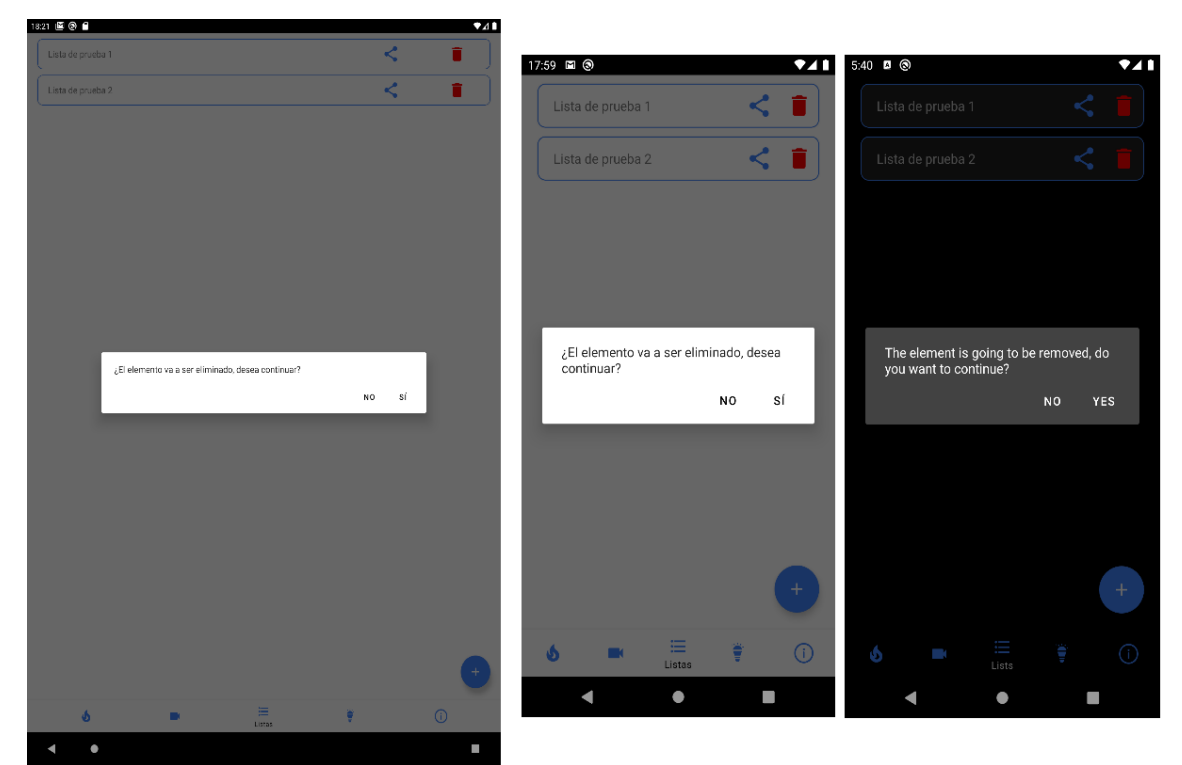

Ilustración 33: Eliminar lista - Mensaje de confirmación

Tras pulsar la opción de "Sí / Yes" la lista será eliminada del usuario y desaparecerá de entre las listas que este tiene.

#### 19. Consultar películas de una lista

Para consultar las películas que se encuentran en una lista solamente deberemos seleccionar la lista que queramos consultar en la sección de "Listas / Lists", lo que abrirá una nueva ventana donde se pueden ver las películas que esta posee.

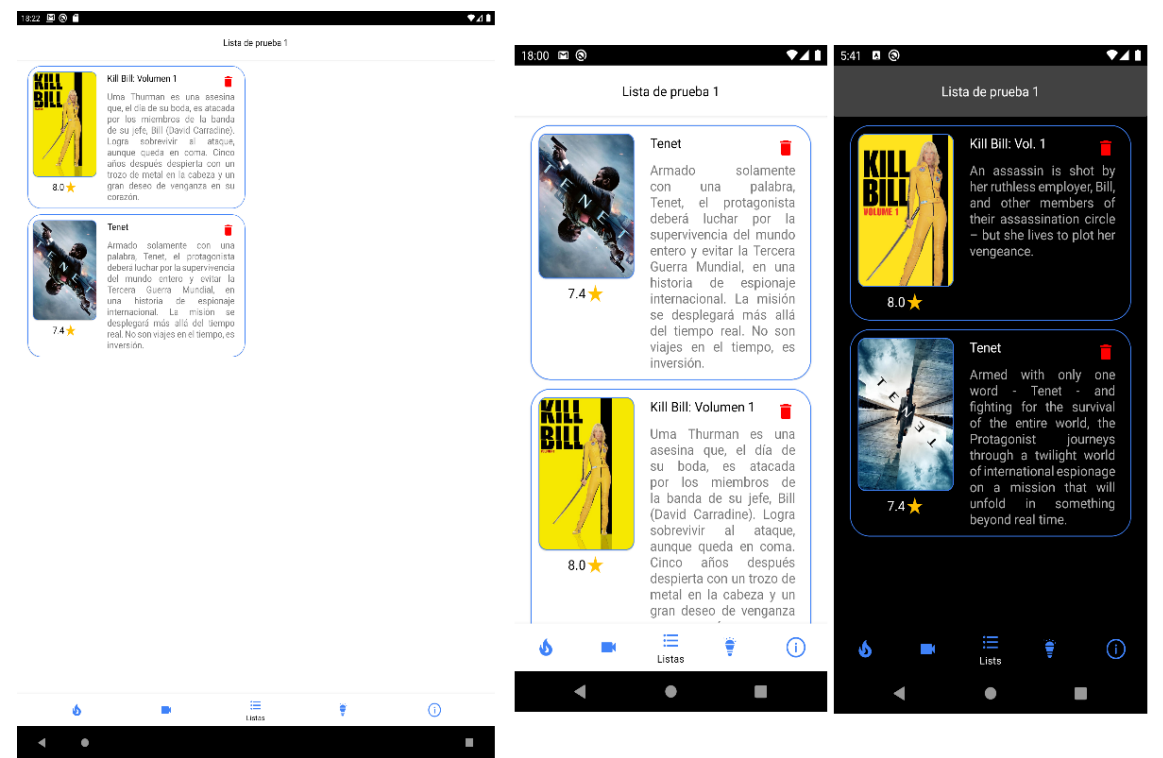

Ilustración 34: Consultar lista - películas de la lista

# 20. Compartir lista

Para compartir una lista se deberá pulsar el icono de compartir de la lista que queramos, lo que nos abrirá una ventana donde introducir el correo electrónico de la persona con la que la queremos compartir.

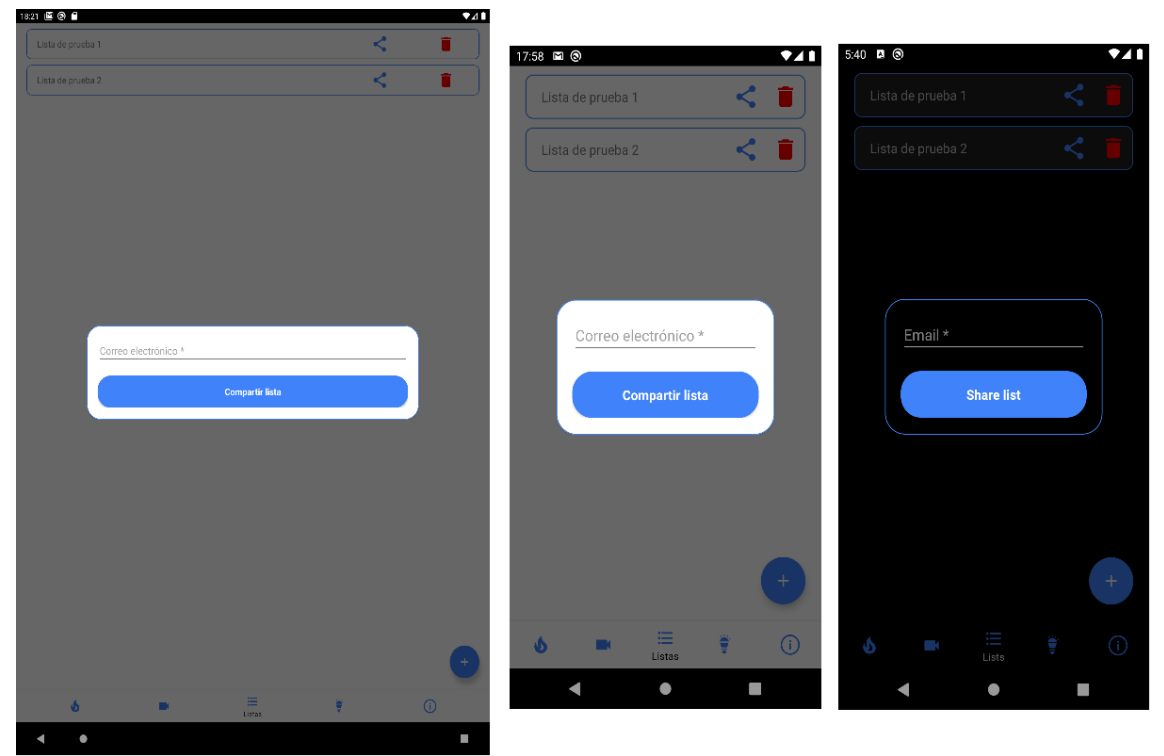

Ilustración 35: Compartir lista

Tras introducir un correo electrónico válido y pulsar el botón de "Compartir lista / Share list" esta será compartida con el otro usuario mostrando un mensaje por pantalla que lo notificará.

Los motivos por los que un correo electrónico puede ser no válido son:

- No se ha indicado ningún correo electrónico.
- Correo electrónico con formato incorrecto.
- El correo electrónico con el que se intenta compartir la lista no está dado de alta en la aplicación.
- Se está intentando compartir la lista con uno mismo.
- Se está intentando compartir la lista con un usuario que ya la tiene.